## Steps for adding a new protein or non-coding RNA database into C-mii

- 1. Prepare your sequence file in FASTA format (e.g., my\_rfam.fasta, my\_prot.fasta)
- 2. Format your sequence file with BLAST formatdb program and copy all generated files into [c-mii-home]\database directory. Note that formatdb requires flag '-p T' for protein sequences and '-p F' for non-coding RNA sequences.
- 3. Edit [c-mii-home]\database\external blast as follows.

BLASTXmy\_prot  $\rightarrow$  add this line if it's a protein database.BLASTNmy\_rfam  $\rightarrow$  add this line if it's a non-coding RNAdatabase.

The first column is the name of your database for GUI display (e.g., MY BLASTX DB1) and the second column is your sequence file name (my\_prot).